## Handleiding afwezigheid melden via MijnAcademie

- 1) Surf naar mijnACADEMIE™
- 2) Klik op aanmelden.

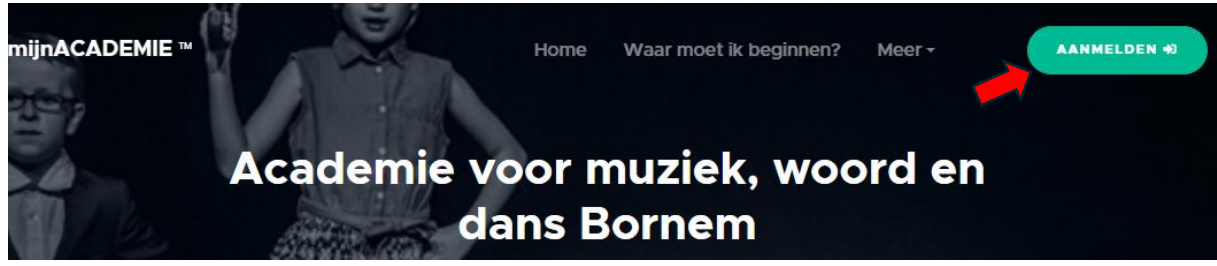

3) Scroll naar beneden tot je de de 'afwezigheidsbalk' tegenkomt en klik hem aan.

| mijnACADEMIE ™                                              |                                                                                                    |
|-------------------------------------------------------------|----------------------------------------------------------------------------------------------------|
| <ul> <li>Leerlingen </li> <li>Leerling toevoegen</li> </ul> | Openingsuren secretariaat:<br>maandag, dinsdag, donderdag en vrijdag 16:00 uur - 19:00 uur<br>woensdag 14:00 uur - 19:00 uur<br>zaterdag 10:00 uur -12:00 uur<br>Tijdens de zomervakantie is het secretariaat gesloten . Mails worden wel sporadisch opgevolgd. |
| € Geen openstaand saldo >                                   | Deze organisatie valt onder de verantwoordelijkheid van de gemeente Bornem, voor meer informatie over de verwerkingen van de gemeente                                                                                                    |
| Andere academie?                                            |                                                                                                    |
|                                                             | Ç Afwezigheid melden                                                                                                    |

- 4) Geef in de reden van afwezigheid aan en upload het attest. (optioneel)
- 5) Druk op 'Lesmomenten selecteren'.

| mijnACADEMIE ™            | =                                                  |
|---------------------------|----------------------------------------------------|
|                           | Academie voor muziek, woord en dans Bornem         |
| 🐮 Leerlingen 🗸            | . Afwezigheid melden                               |
| Leerling toevoegen        | Geef hieronder de reden op voor de afwezigheid van |
| € Geen openstaand saldo > | Je kan ook eventueel een attest uploaden.          |
| Andere academie?          | Reden van afwezigheid                              |
|                           | Upload het attest (optioneel)                      |
|                           | Bestand kiezen                                     |
|                           | Lesmomenten selecteren                             |

- 6) Duid de lessen aan waarvoor jij (of je kind) afwezig zal zijn.
- 7) Druk vervolgens op 'Afwezigheid melden'.

 $\equiv$ 

mijnACADEMIE ™

|                                                 | Academie voor muziek, woord en dans Bornem             |
|-------------------------------------------------|--------------------------------------------------------|
| 🚢 Leerlingen 🗸                                  | ሷ Afwezigheid melden                                   |
| Leerling toevoegen<br>€ Geen openstaand saldo > | Duid hieronder de lessen aan wanneer afwezig zal zijn. |
| Andere academie?                                | donderdag 12 september 2024 van 19:15 tot 20:15        |
|                                                 | donderdag 12 september 2024 van 20:15 tot 21:15        |
|                                                 | vrijdag 13 september 2024 van 18:15 tot 19:45          |
|                                                 | maandag 16 september 2024 van 19:15 tot 20:15          |
|                                                 | woensdag 18 september 2024 van 16:30 tot 18:00         |
|                                                 | donderdag 19 september 2024 van 19:15 tot 20:15        |
|                                                 | donderdag 19 september 2024 van 20:15 tot 21:15        |
|                                                 | vrijdag 20 september 2024 van 18:15 tot 19:45          |
|                                                 | toon meer lessen<br>Afwezigheid melden                 |

8) U zal vervolgens een mail ontvangen van bevestiging.

Dit is de auto reply

Beste

We hebben je afwezigheidsmelding goed ontvangen. Deze wordt zo spoedig mogelijk verwerkt.

Je melding heeft nummer Wil je een reactie sturen, antwoord dan gewoon op dit bericht.

Vriendelijke groeten, De academie.